## Hvordan sikre oppdatering av Telia-boksen om natten:

Fjernkontrollen til boksen skal brukes i punktene under. Start boks og TV-skjerm.

- 1. Trykk på «Hjem» knappen 前 på fjernkontrollen.
- Markøren på TV´n skal da stå helt øverst på «Hjem». (Linja der det står «Tv-arkiv og masse bortover til «App»).
- 3. Flytt markøren med høyrepilen som er i sirkelen på fjernkontrollen, bortover til høyre, helt til tannhjulknappen (Innstillinger), som er rett før klokkeslettet, og trykk OK på fjernkontrollen.
- Du er nå inne på «Innstillinger», trykk pil på fjernkontrollen ned til (i) Info på TV`n og trykk OK på fjernkontrollen.
- 5. Fortsett pil ned til «Status» og trykk OK.
- 6. Pil ned til «Omstart om natten» og aktiver denne. (Sirkelen du ser skal være mot høyre).
- 7. Ved å aktivere ovenstående vil dette redusere venting og sikre at man alltid har oppdatert programvare på boksen.
- 8. Du kan nå gå ut av menysystemet ved å trykke på Hjem-knappen igjen.